## PAGAMENTO DAS TAXAS DO TÍTULO DE BACHARELATO

 Ir á páxina web da oficina virtual da Axencia Tributaria de Galicia. Clicar en "Cidadáns", e a continuación en "Pago de taxas e prezos", "Iniciar taxa". Clicar no símbolo do candado aberto.

| Q Basis                  | × here                                                                                | C 05/05/2024 AxudAmosile!                                                                                                    |
|--------------------------|---------------------------------------------------------------------------------------|----------------------------------------------------------------------------------------------------|
| Empresas e               | CIDADÁNS                                                                              | Ver como 📲 🔤                                                                                                    |
| biomenomen               | Valoración de bens inmobles Valoraci                                                  | ión de vehículos usados                                                                                                    |
| Cutation                 | Baider vehrende                                                                       | Concern Concern Concern Concern Concern Concern Concern Concern Concern Concern Concern Concern Concern Concern                                                                                                    |
|                          | Q minute state                                                                        | © stematics auto                                                                                                    |
| Colaberadores<br>sociais | Consulta e pago de débedas Pago de                                                    | e taxas e prezos                                                                                                    |
| Theorem 1                | Consulta a page de débedas Page de débedas Operacións malandas autócidas en volumiera | a Cyseracities Realizadore                                                                                                    |
| autorizados              | O menade a solar                                                                      | Co Concernate                                                                                                    |
| 6322020                  | Pago telemático de multas e sancións                                                  | meneral de transporte usado: modelo 620                                                                                                    |
|                          | Interneyage Operacións Busicadas Presentacións                                        | ten 🔒 Confección Do line 🔒 Consulto de velácidos 🖨                                                                                                    |
|                          | O monomentaria                                                                        | a Residencia B Selectude B                                                                                                    |
|                          | Transmisións patrimoniais e actos xurídicos documentados:<br>modelo 600               | accida de la companya de la companya |
| CONTRACT.                |                                                                                       |                                                                                                    |

2. Ábrese esta pantalla, na cal podes:

| 🗋 Autoliquidación e pago de taxas e prezos                                                                                                    |                                      |                                                    |                                                                                  |                                                                                           | FORCE RELINPED OF THE STATE OF THE STATE OF |
|----------------------------------------------------------------------------------------------------|--------------------------------------|----------------------------------------------------|----------------------------------------------------------------------------------|-------------------------------------------------------------------------------------------|----------------------------------------------------------------------------------------------------|
| Este servizo só é válido para o pago de taxas e prezos públicos. Para realizar o pago de r<br>ao servizo "Consulta e pago de débedas" e, no caso de querer realizar o pago dun <b>impos</b><br>correspondente servizo no momento da presentación telemática.                                                                                                    | nultas ou sanció<br>to de transmisió | ns débese acceder ao s<br>ons patrimoniais e actos | ervizo "Pago telemático de multas e<br><b>xurídicos documentados, transmisió</b> | ancións", para realizar o pago dunha <b>liq</b><br>n de medios de transporte usado, suces | <b>uidación notificada</b> pola Atriga débese acceden<br><b>ións ou doazóns,</b> débese realizar dende o seu                                                                                                    |
| Iniciar tramitación electrónica<br>Cumprimentar o modelo de autoliquidación e realizar o pago da taxa. Poderá<br>realizar o pagamento por diasa vias:<br>- <i>relemática:</i> con tarxeta de crédito/débito, Bizum ou cargo en conta<br>Consulta de entidades colaboradoras no pagamento telemático<br>- presencial: imprimir o modelo 731 cumprimentado para efectuar o pago<br>presencial nunha entidade financeira colaboradora.<br>Consulta de entidades colaboradoras no pagamento presencial |                                      | Liniciar taxa                                      |                                                                                  |                                                                                           |                                                                                                    |
| Operacións realizadas e pendentes<br>Accions posibles sobre operacións realizadas ou iniciadas:<br>- consultar unha operación xa realizada<br>- retomar unha operación pendente de finalizar<br>- anular unha operación en fase inicial                                                                                                    |                                      | Operacións                                         |                                                                                  |                                                                                           |                                                                                                    |
| Descargar modelo en branco<br>Modelo de autoliquidación para cumprimentar a mán segundo as instrucións que<br>lle facilite o órgano xestor da taxa ou prezo, efectuar o pago nunha entidade<br>financeira colaboradora e presenta-lo no órgano xestor da taxa ou prezo.                                                                                                    |                                      | Descargar modelo                                   |                                                                                  |                                                                                           |                                                                                                    |

a) Clicar en "descargar modelo". Descarga o impreso, por triplicado, que hai que cubrir a man e presentar no banco para o pagamento.

OLLO: En cada descarga o código identificador do modelo cambia, así que non se pode compartir o enlace nin fotocopiar o impreso. Cada persoa ten que descárgalo para si.

b) Clicar en "Iniciar taxa". É a opción que recomendamos, porque tamén se pode facer o pagamento presencial, pero o documento que imprimamos xa ten os nosos datos.

3. Cubrir os códigos e tarifas, e a continuación os datos persoais

| 1                 | Datos da taxa                                    |               |                                                        |                                                        |                                                            |                                                            |
|-------------------|--------------------------------------------------|---------------|--------------------------------------------------------|--------------------------------------------------------|------------------------------------------------------------|------------------------------------------------------------|
|                   |                                                  |               |                                                        |                                                        |                                                            |                                                            |
| Códigos           |                                                  |               |                                                        |                                                        |                                                            |                                                            |
| Conselleria*      | DICACIÓN FORMACIÓN PROFESIONAL E INIVERSIDA      | DES           |                                                        |                                                        |                                                            |                                                            |
|                   |                                                  |               |                                                        |                                                        |                                                            |                                                            |
| Delegación*       |                                                  |               |                                                        |                                                        |                                                            |                                                            |
| 10 - SERVICIOS C. | HAT DOWN                                         |               |                                                        |                                                        | • 1                                                        | A *                                                        |
| Servizo*          | 10                                               |               |                                                        |                                                        |                                                            |                                                            |
| 03 - ENSINO MED   | 10                                               |               |                                                        |                                                        | A *                                                        | * *                                                        |
| Taxa*             |                                                  |               |                                                        |                                                        |                                                            |                                                            |
| 302003 - EXPEDIO  | IÓN DE TÍTULOS ACADÉMICOS E PROFESIONAIS CORRESI | ONDENTES ÀS E | NSINANZAS ESTABLECIDAS POLA LOE E DOS SEUS DUPLICADOS: | NSINANZAS ESTABLECIDAS POLA LOE E DOS SEUS DUPLICADOS: | NSDIANZAS ESTABLECIDAS POLA LOE E DOS SEUS DUPLICADOS: X * | NEINAXZAS ESTABLECIDAS POLA LOE E DOS SEUS DUPLICADOS. X + |
| Obxecto de pa     | go                                               |               |                                                        |                                                        |                                                            |                                                            |
| Obxecto ou moti   | vo do pago (máximo 290 caracteres)*              |               |                                                        |                                                        |                                                            |                                                            |
| EXPEDICIÓN T      | ÍTULO BACHARELATO                                |               |                                                        |                                                        |                                                            |                                                            |
|                   |                                                  |               |                                                        |                                                        |                                                            |                                                            |
|                   |                                                  |               |                                                        |                                                        |                                                            |                                                            |
| Datos de pago     |                                                  |               |                                                        |                                                        |                                                            |                                                            |
| A ingresar*       |                                                  |               |                                                        |                                                        |                                                            |                                                            |
|                   |                                                  |               |                                                        |                                                        |                                                            |                                                            |
|                   |                                                  |               |                                                        |                                                        |                                                            |                                                            |
|                   | Atrás                                            |               |                                                        |                                                        |                                                            | Continuar                                                  |

As tarifas son as seguintes:

| Tarifa normal:             | 54,00€                                                                                                    |
|----------------------------|----------------------------------------------------------------------------------------------------|
| Familia numerosa xeral:    | 27,03€ (Deberá presentar fotocopia do libro de familia e do título de                                                                          |
|                            | familia numerosa xeral en vigor)                                                                                                    |
| Familia numerosa especial: | <b>0,00€</b> (Deberá presentar igualmente o impreso cuberto e fotocopia do libro de familia e do título de familia numerosa especial en vigor) |

## 4. Para realizar o pagamento hai dúas opcións:

| . Datos da taxa                                                                                                    | Datos identificativos          | 3 | Modo de pago |
|----------------------------------------------------------------------------------------------------|--------------------------------|---|--------------|
| colla unha das dúas opcións para continuar co pago da taxa<br>Conexión coa plataforma de pagamentos para efectuar o pago telemático con<br>tarxeta ou cargo en conta.<br>Se por calquera motivo non chegara a completar o pago, debe retomar o<br>proceso de pago dende a sección "Operacións realizadas e pendentes".<br>Consulta de entidades colaboradoras no pagamento telemático | Pago telemático                |   |              |
| Descarga do modelo de autoliquidación cuberto cos datos recén capturados<br>(Mod. 731) para imprimir, efectua-lo pago presencial nunha entidade financeira<br>colaboradora.<br>Consuita de entidades colaboradoras no pagamento presencial                                                                                                    | Descargar modelo<br>presencial |   |              |

Temos dúas opcións:

- (a) Facer o pago Telemático.
- (b) Descargar o modelo para pagar no banco. Son 3 follas.

No centro hai que presentar o xustificante de pago, xunto cunha fotocopia do DNI.